#### Direct Deposit for City of Detroit Pension Recipients through the Member Self-Service Portal (IntelliPlan)

#### Access the Self-Service Portal

- 1. Go directly to the Self-Service Portal with this website address https://selfservice.rscd.org/
- 2. Or access the Self-Service Portal through the RSCD website with the instructions below:
- 3. Go to the RSCD https://www.rscd.org
- 4. Select either General Retirement or Police & Fire

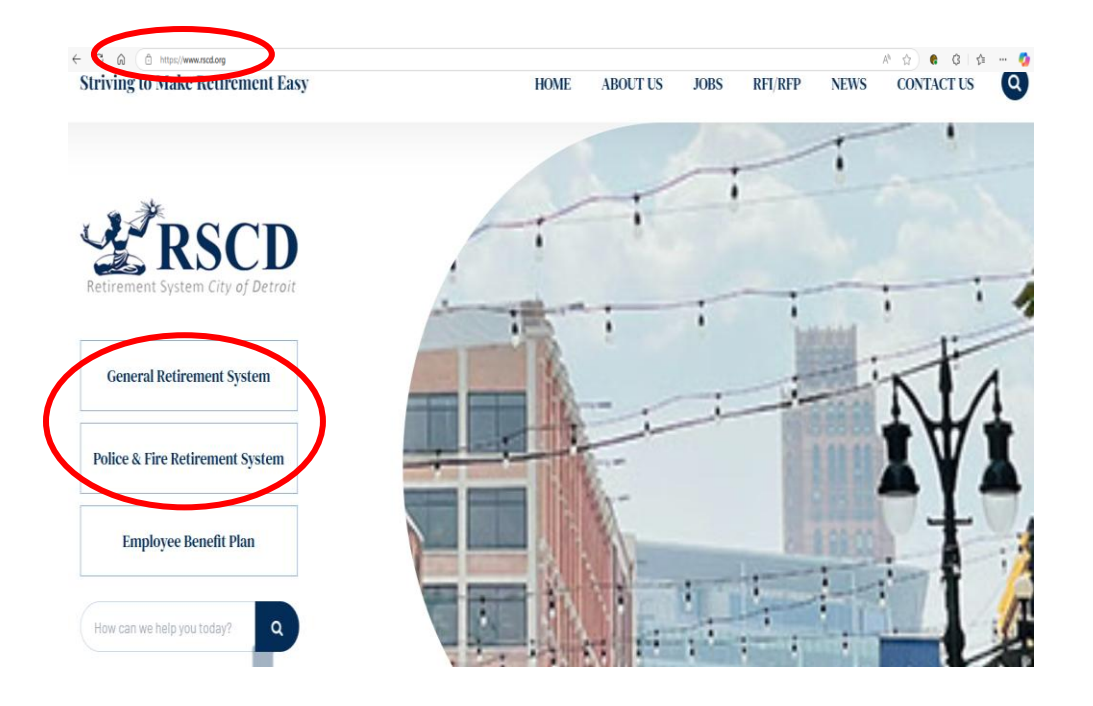

5. Select Member Resources and Member Self-Service Portal

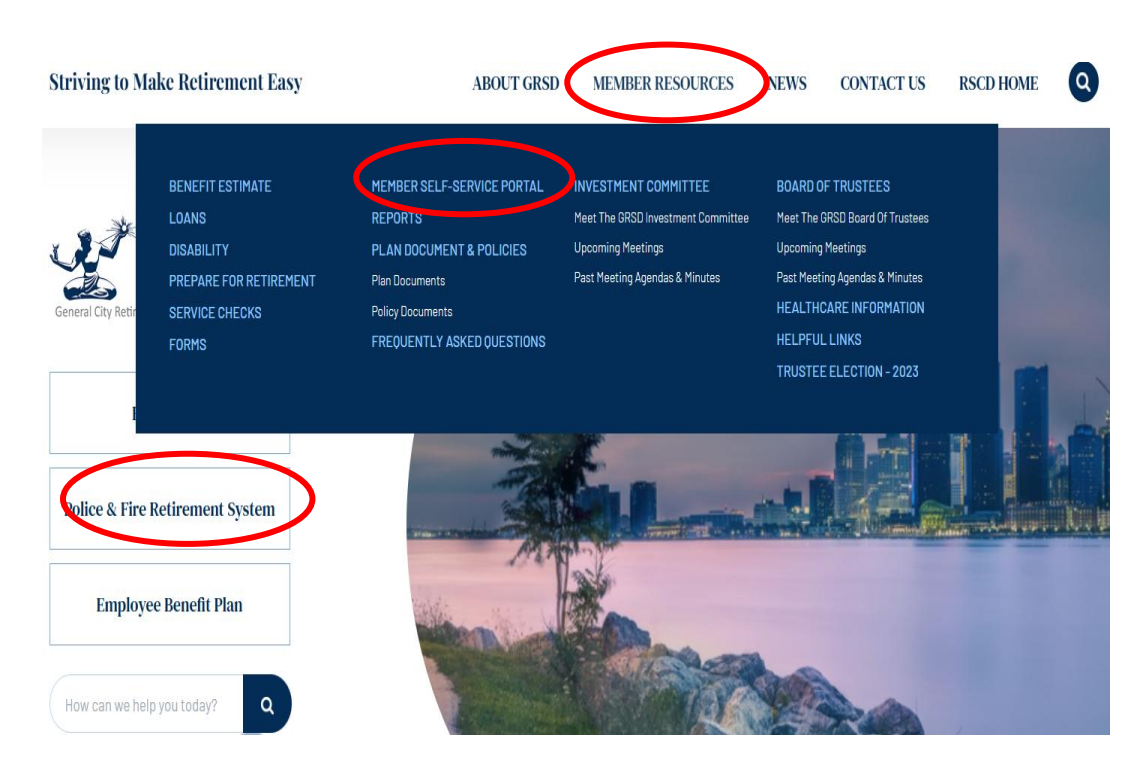

6. On this page, members can view a tutorial and access the portal. First time users must Register with the **Register** button. Returning users can log in with Member # and password. Additional links at the bottom include *Forgot Member Number* and *Forgot Password* 

| MEMBER SELF-SERVICE<br>PORTAL                                                                                                    | MEMBER SELF-SERVICE PORTAL<br>Home >Member Resources >Member Self-Service Portal                                                                                                    |
|----------------------------------------------------------------------------------------------------|----------------------------------------------------------------------------------------------------|
| Benefit Estimate<br>Loans<br>Disability<br>Prenare for Retirement                                                                                                    | The Retirement System of the City of Detroit is currently implementing a new web-based pension administration<br>system called <b>IntelliPlan</b> . The system will streamline work, reduce costs, and improve service to our members.<br>IntelliPlan features a self-service portal through which Members can access information quickly and conduct busines<br>with RSCD online. Data is secure and access is available only to authorized users. |
| Service Checks                                                                                                    | For assistance registering on the portal, please click here to watch a tutorial video:                                                                                                    |
| Forms                                                                                                    | Services currently on the member self-service portal include:                                                                                                    |
| Member Self-Service Portal<br>Plan of Adjustment & Policies<br>Reports<br>Frequently Asked Questions<br>Investment Committee<br>Board of Trustees<br>Healthcare Information<br>Helpful Links | <ul> <li>Integrated Payroll: <ul> <li>Update Direct Deposit</li> <li>Update State and Federal Withholdings</li> </ul> </li> <li>Update Contact Information <ul> <li>Look Up Annuity Balances</li> <li>Submit Documents</li> <li>Change Social Security Number</li> </ul> </li> <li>Click here to be redirected to the Member Self-Service Portal</li> </ul>                                                                                         |
| Trustee Election 2023                                                                                                    |                                                                                                    |

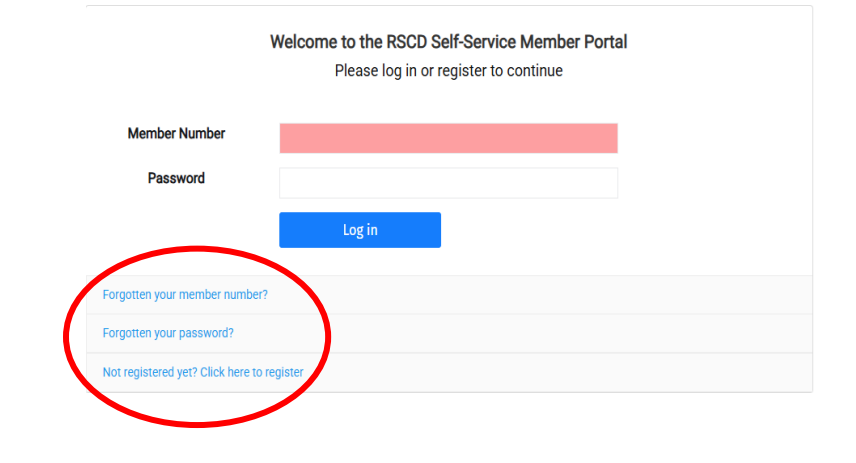

| Register your account.                                                           |                                                                                                    |                                                        |                                                     |                                                                                        |                                                                                                 |
|----------------------------------------------------------------------------------|----------------------------------------------------------------------------------------------------|--------------------------------------------------------|-----------------------------------------------------|----------------------------------------------------------------------------------------|-------------------------------------------------------------------------------------------------|
| To view and mana<br>You will need your Member Number whit                        | ge your plan online register your details below.<br>ch can be found on any personalized document you receive from us. | Forgotten yo                                           | ur Member Number?                                   |                                                                                        |                                                                                                 |
| step i or a                                                                      |                                                                                                    | Don't worry, complete the deta                         | ils below and we'll send a reminder to your email.  |                                                                                        |                                                                                                 |
| Member Number 🕕                                                                  | Social Security Number ()                                                                                             |                                                        |                                                     | -                                                                                      |                                                                                                 |
| Member Number                                                                    | Social Security Number                                                                                                |                                                        |                                                     | Forgot                                                                                 | ten your Password?                                                                              |
| Last Name                                                                        | Date of Birth (MM/DD/YYYY)                                                                                            | Last Name                                              | Confused?                                           | Don't worry complete our reset                                                         | nassword process by first tallion us your member number                                         |
| Last Name                                                                        | Date of Birth                                                                                                    | Last Name account. It can be found on any personalized |                                                     | boint wong, complete our reset password process by insit tening us your member number. |                                                                                                 |
|                                                                                  |                                                                                                    |                                                        | If you have forgotten your password, you can create |                                                                                        | Step 1 of 3                                                                                     |
| we take your data seriously. To activate<br>will need to complete the following  | your account, you proceed to Step 2                                                                                   | Social Security Number                                 | a new one here.                                     |                                                                                        | 0                                                                                               |
| Confused?                                                                        |                                                                                                    | Date of Birth (MM/DD/YYYY)                             | If you have not yet registered, please do so here.  | Member Number<br>Member Number                                                         | Your Member Number is used to log you into your<br>account. It can be found on any personalized |
| Please <u>Contact us</u> for additional assistance<br>description of your issue: | . Be sure to provide the following information along with a detailed                                                  | Date of Birth (MM/DD/YYYY)                             |                                                     |                                                                                        | document we send you.                                                                           |
| Full Name                                                                        |                                                                                                    |                                                        |                                                     |                                                                                        |                                                                                                 |
| Member Number (Provided on your registration letter)     SSN OR Pension Number   |                                                                                                    | Back to Login                                          | Proceed to Step 2                                   | We take your data seriously. To reset your need to complete three ste                  | password, you will Proceed to Step 2<br>ps.                                                     |

### **Registering Your Account with Your Member Number**

1. First time users- you must register your account by selecting the last option:

|                                     | Welcome to the RSCD Self-                                                                      | Service Member Portal                                            |      |
|-------------------------------------|------------------------------------------------------------------------------------------------|------------------------------------------------------------------|------|
|                                     | Please log in or regi                                                                          | ster to continue                                                 |      |
|                                     |                                                                                                |                                                                  |      |
| Member Number                       |                                                                                                |                                                                  |      |
| Pacoword                            |                                                                                                |                                                                  |      |
| Passworu                            |                                                                                                |                                                                  |      |
|                                     | Log in                                                                                         |                                                                  |      |
|                                     |                                                                                                |                                                                  |      |
|                                     |                                                                                                |                                                                  |      |
| -orgotten your member number?       |                                                                                                |                                                                  |      |
| Forgotten your password?            |                                                                                                |                                                                  |      |
|                                     |                                                                                                |                                                                  |      |
| NOT registered yet? Click here to r | egister                                                                                        | Step 1 of 3                                                      |      |
|                                     | Member Number ()                                                                               | Social Security Number ()                                        |      |
|                                     | Member Number                                                                                  | Social Security Number                                           |      |
|                                     | Last Name                                                                                      | Date of Birth (MM/DD/YYYY)                                       |      |
|                                     | Last Name                                                                                      | Date of Birth                                                    |      |
|                                     | We take your data seriously. To activate will need to complete the following                   | your account, you three steps. Proceed to Step                   | 2    |
|                                     |                                                                                                |                                                                  |      |
|                                     | Confused?<br>Please <u>Contact us</u> for additional assistance.<br>description of your issue: | . Be sure to provide the following information along with a deta | iled |

- Member Number can be located on your Pension Statement, referenced as your "Employee ID" number.
- Member Number can be accessed within the RSCD Self-Service Member Portal using "Forgotten Your Member Number." (you will need your last name, 9-digit social security number and date of birth)
- Member Number was also included in letters previously sent from RSCD

| SECO 15 TRadeof for the 1990<br>Dense W 40(2)<br>Intervent Joint City (Falser<br>1650-2000                                                                   | State Reschart for a first in the second second sec |
|----------------------------------------------------------------------------------------------------|----------------------------------------------------------------------------------------------------|
| <text><text><text><text><text><text><text><text><text><text><text><text></text></text></text></text></text></text></text></text></text></text></text></text> | <text><text><text><text><text><text><text></text></text></text></text></text></text></text>                                                                                                    |

2. Step 2 is to verify your address. Select one of the buttons on the left and proceed to Step. *Note*\* If it is not your address, retirees must update their address with RSCD

| Please confirm y                                                                                                    | our address below.                                                                      |                                                     |
|----------------------------------------------------------------------------------------------------|-----------------------------------------------------------------------------------------|-----------------------------------------------------|
| Ste                                                                                                    | p 2 of 3                                                                                |                                                     |
| Important<br>he address we have on record for you is listed here.<br>Please confirm this address is correct by checking<br>the box below.                                                                       | Address                                                                                 | 6 Concourse Pkwy                                    |
| This is my address                                                                                                    | City                                                                                    | Atlanta                                             |
| This is not my address                                                                                                    | State                                                                                   | GA                                                  |
|                                                                                                    | ZipCode                                                                                 | 30328-6117                                          |
|                                                                                                    |                                                                                         | Proceed to Step 3                                   |
| Retirees Only:                                                                                                    |                                                                                         | Proceed to Step 3                                   |
| Retirees Only:                                                                                                    | ed on the RSCD Webs                                                                     | Proceed to Step 3                                   |
| Retirees Only:<br>1. Use the Contact Us page local<br>2. Under "Department to send is<br>Services                                                                                                    | led on the RSCD Webs<br>sue to" select General                                          | Proceed to Step 3                                   |
| Retirees Only:<br>2<br>1. Use the Contact Us page local<br>2. Under "Department to send is<br>Services<br>3. Be sure to include the followin<br>the issue message box                                           | ed on the RSCD Webs<br>sue to" select General<br>g information with you                 | Proceed to Step 3<br>ite<br>Member<br>ur message in |
| Retirees Only:<br>1. Use the Contact Us page local<br>2. Under "Department to send is<br>Services<br>3. Be sure to include the followin<br>the Issue message box<br>• SSN or Pension Nu                         | ed on the RSCD Webs<br>sue to" select General<br>g information with you<br>mber         | Proceed to Step 3<br>ite<br>Member<br>ur message in |
| Retirees Only:<br>1. Use the Contact Us page local<br>2. Under "Department to send is<br>Services<br>3. Be sure to include the followin<br>the Issue message box<br>• SSN or Pension Nu<br>• Your Correct Addre | led on the RSCD Webs<br>sue to" select General<br>g information with you<br>mber<br>#55 | Proceed to Step 3<br>ite<br>Member<br>ur message in |

3. Step 3 is to set your security question and answer as well as a valid email address. Fill out the information and select **Activate Your Account** prompting a confirmation message.

|                                                                                                    | Step 3 of 3                                                                                                    |                                                                                                   |
|----------------------------------------------------------------------------------------------------|----------------------------------------------------------------------------------------------------|---------------------------------------------------------------------------------------------------|
| Security Question                                                                                                    |                                                                                                    |                                                                                                   |
| What is your mother's maiden nar                                                                                     | ne? v                                                                                                    |                                                                                                   |
|                                                                                                    |                                                                                                    | Registration Confirmation                                                                         |
| Johnson                                                                                                    | Johnson                                                                                                    | Thank you for registering for the Retirement System of the City of Detroi<br>Self Service Portal. |
| Email Address 👩                                                                                                    |                                                                                                    | You will receive an email with your Member Number and a temporary                                 |
| johnsmith@gmail.com                                                                                                  |                                                                                                    | password.                                                                                         |
| Confirm Email Address                                                                                                |                                                                                                    | Continue                                                                                          |
| johnsmith@gmail.com                                                                                                  |                                                                                                    |                                                                                                   |
| Please click here to enroll in the R<br>the next few months, participants wi<br>than physical mail. We appreciate yo | SCD Go Green Program. As we launch new systems and online services over<br>II begin to receive email notifications to view their documents online, rather<br>ur support and patience as we make this transition. |                                                                                                   |

4. Check your email for your Temporary Password to log into the Portal

| The 9/10/2020 1:40 PM<br>memberservices@rscd.org<br>User Activation Details                                                                                                    |                                       | Once your     registration has     been submitted     the Solf Service | in       |
|----------------------------------------------------------------------------------------------------|---------------------------------------|------------------------------------------------------------------------|----------|
| Dear Member, Thank you for activating your account. Your Member Number is 2104686 Your temporary password is FWQTTP2QFW                                                                                                    | — Member Number<br>Temporary Password | portal, you will<br>receive a<br>confirmation                          |          |
| You can now login to the RSCD website (link below). When you login with the above temporary<br>password for the first time you will be prompted to change it for security purposes.<br>Please note that your Member Number and temporary password are both case sensitive so please<br>ensure you enter them exactly as shown above. |                                       | your registratio<br>steps.                                             | ete<br>n |
| Login now at http://selfservice.rscd-intelliplan-test.com/ Don't forget to add our email address to your safe senders list or address book so our emails go straight to your inbox and stay out of your spam and junk folders.                                                                                                    | Self-Service Website                  |                                                                        |          |
| Best regards,                                                                                                    |                                       |                                                                        |          |
| RSCD Pensions Team                                                                                                    |                                       |                                                                        |          |

5. You will immediately prompted to change your password

| Logi                                   | n Registration | Help & Support     |
|----------------------------------------|----------------|--------------------|
| Change M                               | y Passwoi      | rd                 |
| Password Requirements:                 |                | New Password ()    |
| • 9 - 16 charactere                    | New Passwor    | d                  |
| At least 1 letter and 1 number         |                | Confirm Password   |
| At least 1 special character such as # | Confirm Pass   | word               |
| \$, @, or !                            |                | Set a new password |
| , h                                    |                |                    |

6. Once you change your password, your account will reset and you will be asked to log in to continue.

|                                | Welcome to the RSCD Self-Service Member Portal<br>Please log in or register to continue |
|--------------------------------|-----------------------------------------------------------------------------------------|
| Member Number                  |                                                                                         |
| Password                       |                                                                                         |
|                                | Log in                                                                                  |
| Forgotten your member numb     | er?                                                                                     |
| Forgotten your password?       |                                                                                         |
| Not registered yet? Click here | to register                                                                             |

# Logging in to the Self-Service Portal

1. Those who are already registered may log in with Member Number and Password. Note\* Logging in requires 2 factor authentication:

| I                                    | Nelcome to the RSCD Self-Service Member Portal<br>Please log in or register to continue |
|--------------------------------------|-----------------------------------------------------------------------------------------|
| Member Number                        |                                                                                         |
| Password                             |                                                                                         |
|                                      | Log in                                                                                  |
| Forgotten your member number?        |                                                                                         |
| Forgotten your password?             |                                                                                         |
| Not registered yet? Click here to re | igister                                                                                 |

'STRSCD

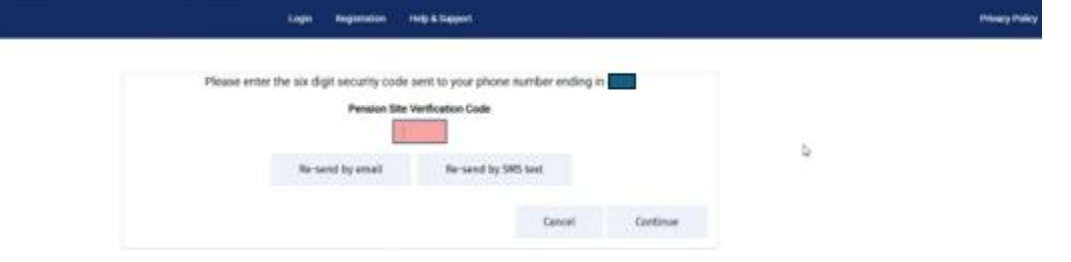

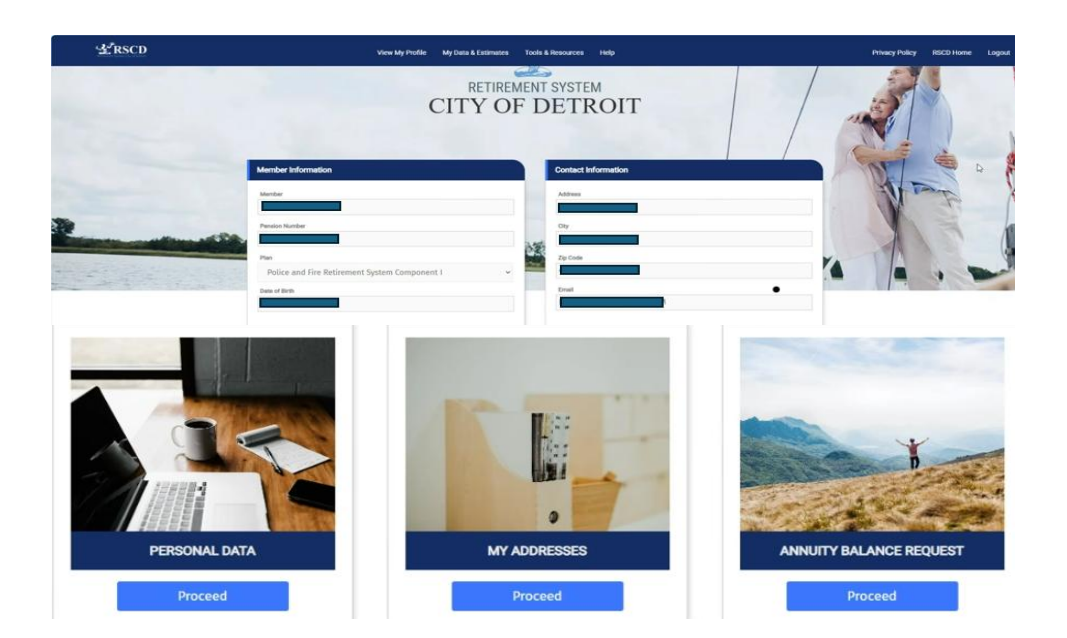

### **Setting Up Direct Deposit**

*Note*\* within the Self-Service Portal, under the **Help** menu, there are training videos to assist with setting up Direct Deposit. https://selfservice.rscd.org/Video%20Trainings

| ヹRSCD | View My Profile My Data & Estimates Tools & Resources Help | Privacy Policy | RSCD Home | Logout |
|-------|------------------------------------------------------------|----------------|-----------|--------|
|       | Training Videos                                            |                |           |        |
|       | How to Change Your Password                                |                |           |        |
|       | How to Update Your Contact Information                     |                |           |        |
|       | How to Recover a Forgotten Member Number or Password       |                |           |        |
|       | How to Update Your Federal Tax Withholdings                |                |           |        |
| •     | How to Update Your Direct Deposit                          |                |           |        |
|       | How to Change Your SSN                                     |                |           |        |
|       |                                                            |                |           |        |

1. Once logged in, select My Data & Estimates

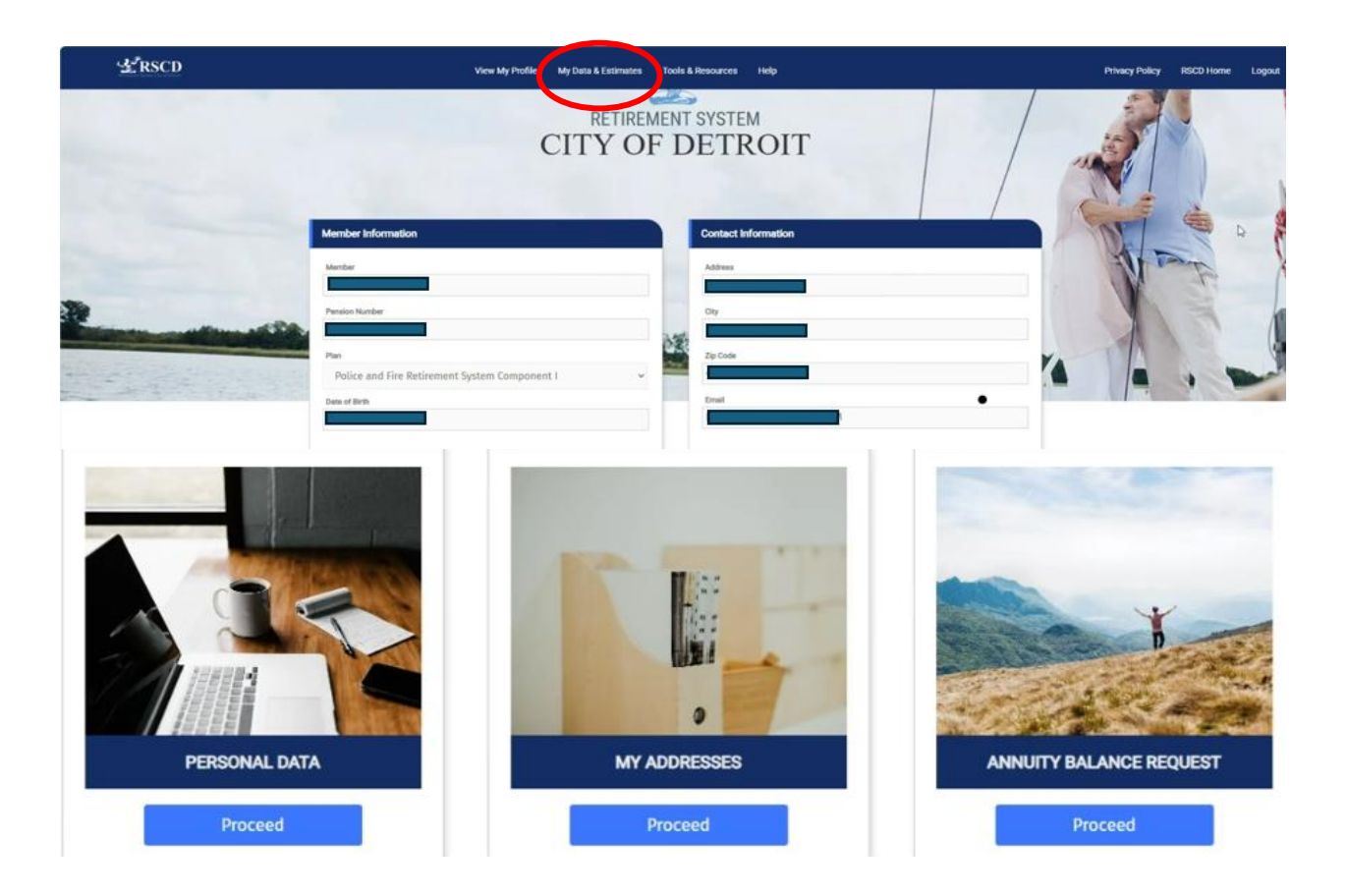

2. Select My Payroll Data and Direct Deposit Change

| View My Profile    | My Data & Estimates Jools | & Resources Help           |
|--------------------|---------------------------|----------------------------|
|                    | Benefit Estimate          |                            |
|                    | My Payroll Data           | Pay History & Statements   |
|                    | Annuity Balance 🗸 🗸       | Benefit Details            |
| it System Componen | Service Check             | Direct Deposit Change      |
|                    | RSCD Quick Calculator     | State Withholding Change   |
|                    |                           | Federal Withholding Change |
|                    |                           | Payroll Adjustments PFRS   |

- 3. Select the Add button to add a new Financial Institution
- 4. To remove a Financial Institution, use the checkbox in the Delete column

| Re | *Order | er | *Payment Type              | *Amount Type | *Amount | *Routing Number | Bank Name                | *Account Number |
|----|--------|----|----------------------------|--------------|---------|-----------------|--------------------------|-----------------|
|    | 6      | ~  | Direct Deposit - Savings 🗸 | Remainder 🗸  | 100.00  | 272078297       | Detroit Municipal Credit |                 |
|    |        | ~  |                            |              | (452)   |                 |                          |                 |

# **Direct Deposit Change**

| UPDATE PAYMENT ACCOUNT(S) - PFRS |        |                           |              |         |         |           |        |                          |                 |  |  |  |  |
|----------------------------------|--------|---------------------------|--------------|---------|---------|-----------|--------|--------------------------|-----------------|--|--|--|--|
| Delete                           | *Order | *Payment Type             | *Amount Type | *Amount |         | *Routing  | Number | Bank Name                | *Account Number |  |  |  |  |
| 0                                | 6 ~    | Direct Deposit - Savings  | Remainder 🗸  |         | 100.00  | 272078297 |        | Detroit Municipal Credit |                 |  |  |  |  |
|                                  |        | Direct Deposit - Checking | Flat         |         | ∆dd     |           |        |                          |                 |  |  |  |  |
|                                  |        | Direct Deposit - Savings  | Percent      |         |         |           |        |                          |                 |  |  |  |  |
|                                  |        | Pay Card                  | Remainder    | Abort   | Previou | s         | Next   |                          |                 |  |  |  |  |

- 5. Select the Order you want the direct deposit to happen with 6 being last
- 6. Select the Payment Type-Direct Deposit-Checking, Direct Deposit Savings or Pay Card
- 7. Select the **Amount Type**—Flat Amount, Percentage or Remainder of check
- 8. Enter Routing Number and Account Number and select Next

# **Needing Further Assistance**

Should you require further assistance, please contact RSCD Member Services.

Contact information can be found on the RSCD website using the Contact Us link.

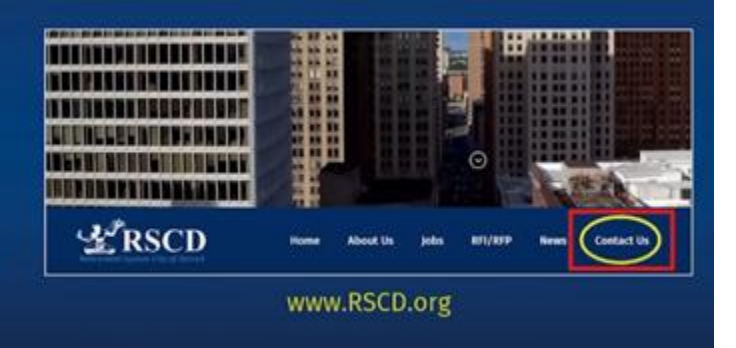